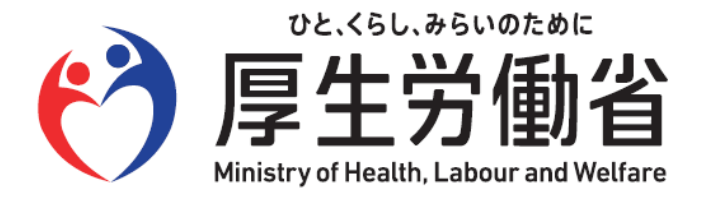

# 労働保険年度更新 電子申請操作マニュアル

## 目次

Þ

| 電子申請を使用した申請の流れ ・・・・・・・・・・・・・・・・・・・・・・・・・・・・・・・・・・・・ |
|-----------------------------------------------------|
| 申請書(年度更新申告書)の作成、提出・・・・・4ページ                         |
| 申請案件の照会を行う・・・・・・・・・・・・・・・・・・・・・・70ページ               |
| 返送書類の取得・・・・・・・・・・・・・・・・・・・・・・・・・・・・・・・              |
| お問い合わせ先・・・・・92ページ                                   |
| その他注意事項・・・・・・・・・・・・・・・・・・・・・・95ページ                  |
|                                                     |

●付録 電子申請様式「QA方式」について

#### 令和7年5月20日 作成

# 電子申請を使用した申請の流れ

~電子申請を使用した年度更新申告の手順~

#### 電子申請による申請の流れ 利用する認証サービスと必要な準備 GビズIDプライム e-Govアカウント Microsoftアカウント ➤ Microsoftアカウント取得 e-Govアカウント取得 ▶ GビズIDプライム取得 $\Sigma$ ※ GビズIDメンバーも可 ≫ 電子証明書の取得 電子証明書の取得 $\Sigma$ ▶ アプリのインストール ▶ アプリのインストール アプリのインストール $\Sigma$ GビズIDを使うと、 電子証明書の添付 を省略できます。 ▶ 申請書(年度更新申告書)の作成、届出 電子申請 ※届出後、電子納付の手続きも可能です。 本マニュアルの範囲となります。 該当のページをご確認ください。 処理状況等の確認 $\mathbf{>}$ 結果確認 返送書類(電子公文書)の取得 $\mathbf{>}$

## (参考)事前準備時に参照いただきたいサイトー覧

▶ e-Govアカウントの取得、

### 電子申請アプリのインストールについて

「e-Gov電子申請のご利用の流れ」をご確認ください。 https://shinsei.e-gov.go.jp/contents/about-appli

## ▶ GビズIDプライムアカウントの取得方法等について

「GビズIDアカウントの作成をはじめる」をご確認ください。 https://gbiz-id.go.jp/top/

#### 電子証明書の取得について

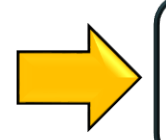

e-Gov電子申請「電子証明書のご案内」をご確認ください。 https://shinsei.e-gov.go.jp/contents/preparation/certificate/

# 申請書(年度更新申告書)の作成、提出

~年度更新申告書を電子申請画面で作成、提出する~

## e-Gov[イーガブ]電子申請ページの表示

 C-GOVポータル
 English
 ● サイト内検索
 行政機関横断検索
 Google ##
 Q

 行政サービスや施策に関する情報をご案内します。
 国・地方共通相談チャットボット
 (行政への質問のチャットボット)

e-Govのサービス

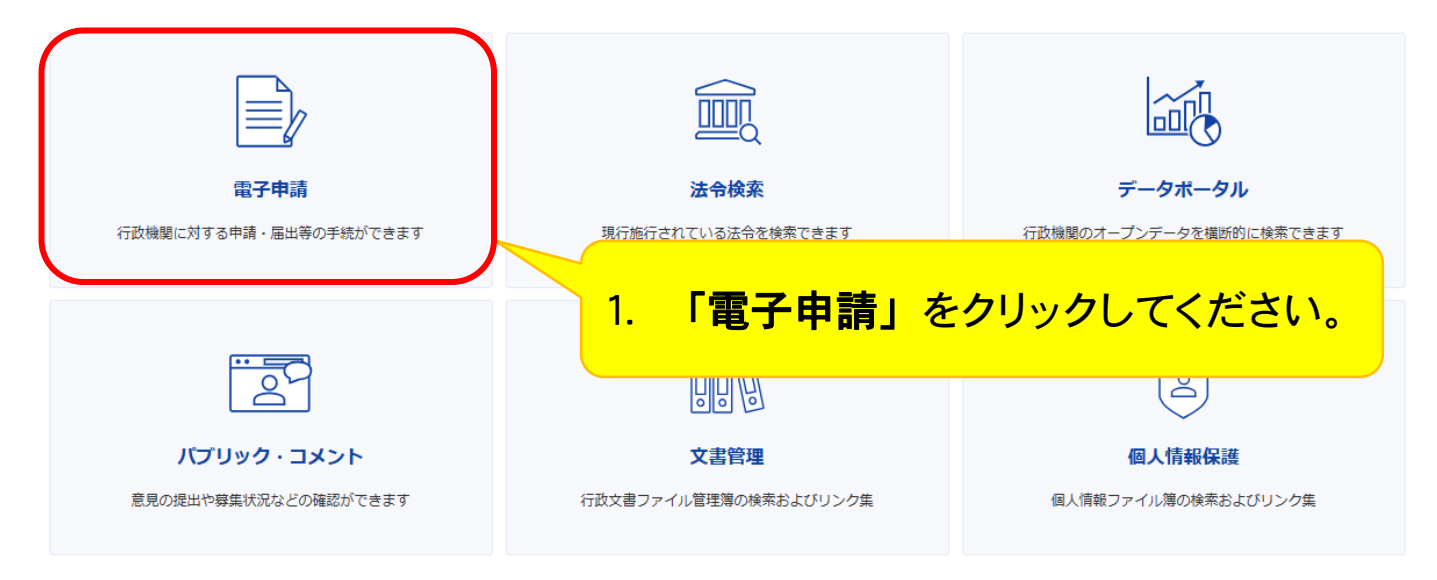

行政サービス・施策に関する情報

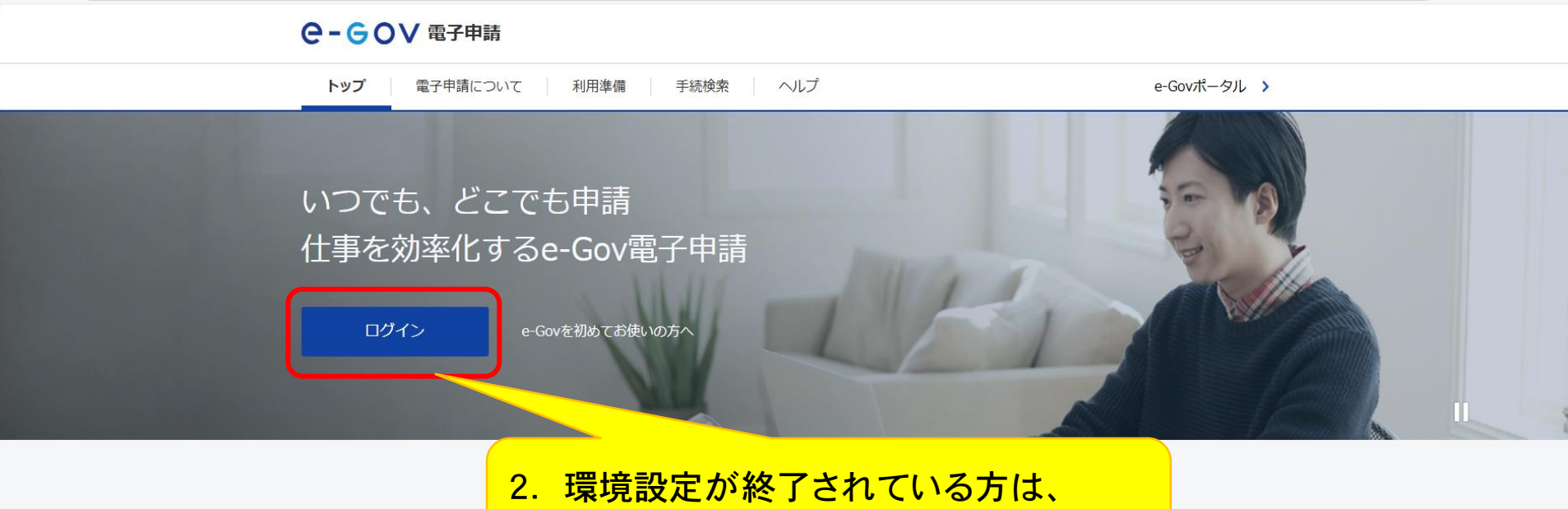

#### 2. 環境設定が終了されている方は、 「ログイン」をクリックしてください。

電子申請とは、現在紙によって行われている申請や届出などの行政手続を、 インターネットを利用して自宅や会社のパソコンを使って行えるようにするものです。

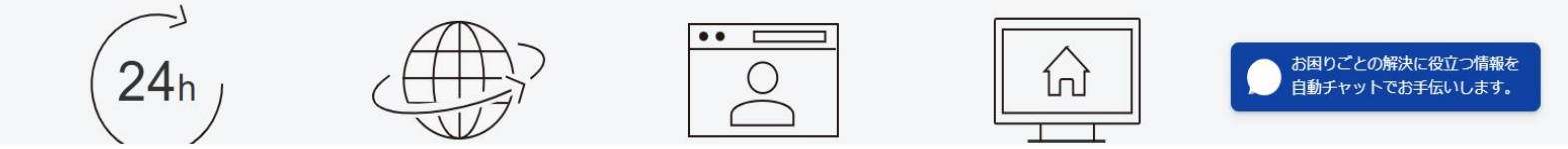

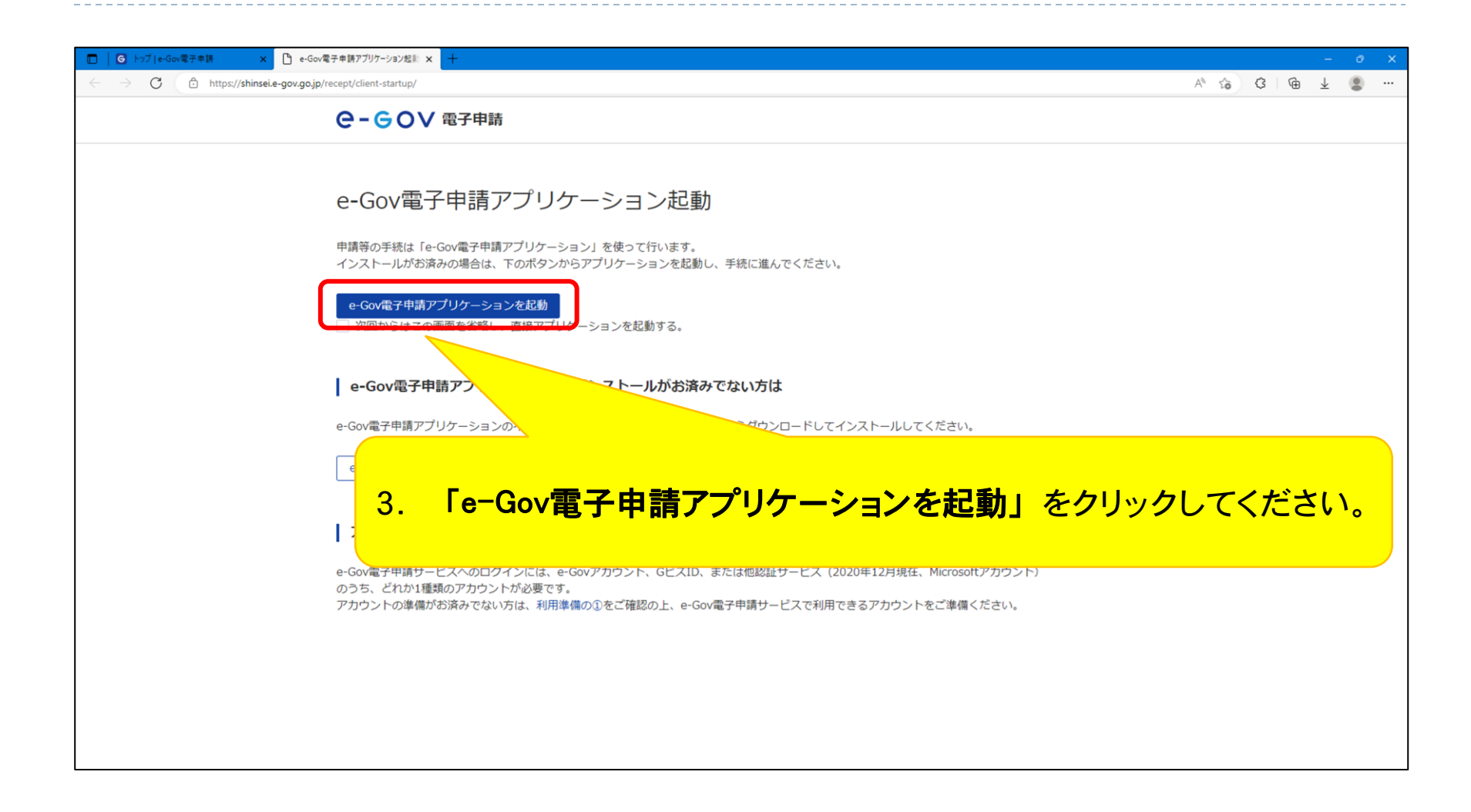

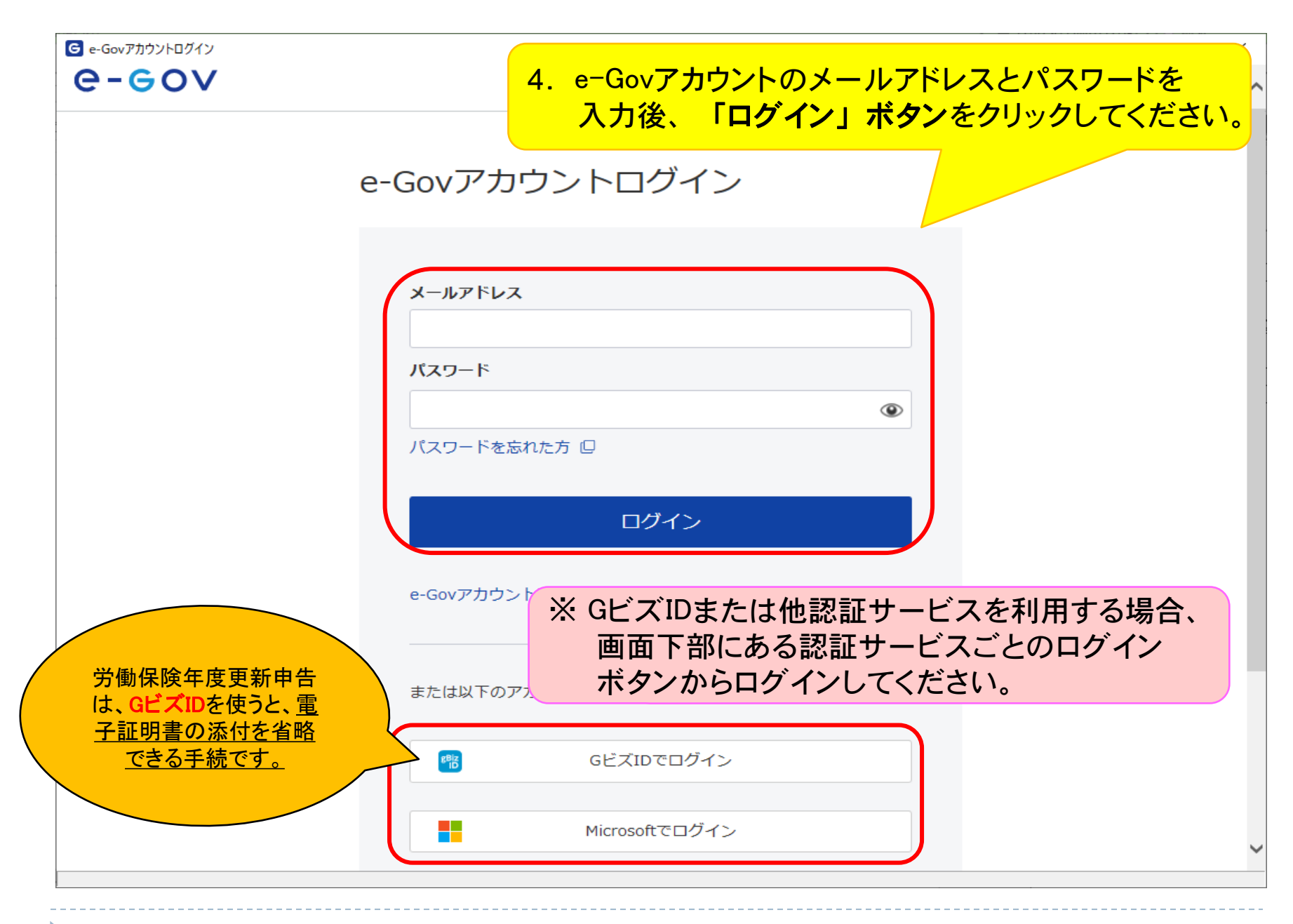

#### (参考)GビズIDによるログイン時の画面遷移

| GビズID                                                                         |                                   |
|-------------------------------------------------------------------------------|-----------------------------------|
| ログイン / Login                                                                  |                                   |
| アカウンドID / Account ID (メールアドレス<br>Email)<br>/(スワード / Password                  |                                   |
| ログイン / Login<br>バスワードを忘れた方はこちら / Forget y<br>アカウントを持っていない方はこちら / Don't have y | password?<br>an account? Sign up. |
| デジタル庁<br>6 2019 Digital Agency, Government of Jap                             | アカウントIDはマスキングしていますが、<br>入力が必要です。  |

- (参考)GビズIDによるログインは、ログイン時のSMSを用いた「ワンタイムパスワード認証」かGビズIDアプリを 用いた「アプリ認証」の2通りの方法によりご利用いただけます。GビズIDアプリに関しての詳細は(<u>Gビ</u> ズID<u></u>GビズIDアプリについて)をご確認ください。
  - ※ ログイン時のSMSを用いたワンタイムパスワード認証はセキュリティ上の観点から2025年12月を目途に 廃止予定です。お早めに「GビズIDアプリ」を用いたアプリ認証への切替をお願いします。

#### (参考) <u>e-Govアカウントに登録したメールアドレスとGビズIDに登録したメールアドレス</u>が 同一の場合に表示される画面遷移

| G e-Govアカウントログイン |                                                                                                    |  | > |
|------------------|----------------------------------------------------------------------------------------------------|--|---|
| e-eov            |                                                                                                    |  |   |
|                  | 認証サービスのアカウント切り替え確認                                                                                        |  |   |
|                  | 同一メールアドレスを使用中の利用者情報が存在します。<br>GビズIDでログインできるようアカウントを切替えます。<br>よろしいですか?<br>・e-Govの/ (スワードを使用したログインができなくなります |  |   |
|                  | メールアドレス e-Gov@test.co.jp                                                                                  |  |   |
|                  | ОК                                                                                                    |  |   |
|                  | キャンセル                                                                                                    |  |   |
|                  |                                                                                                    |  |   |
|                  |                                                                                                    |  |   |
|                  |                                                                                                    |  |   |

上記の画面が表示された場合、メッセージに従い操作いただくことでe-GovアカウントからGビズIDアカウントにアカウント種別が変更されます。

※ アカウントに関する詳細は「<u>ヘルプ | e-Govポータル</u>」をご覧下さい。

## e-Gov[イーガブ]電子申請ページ

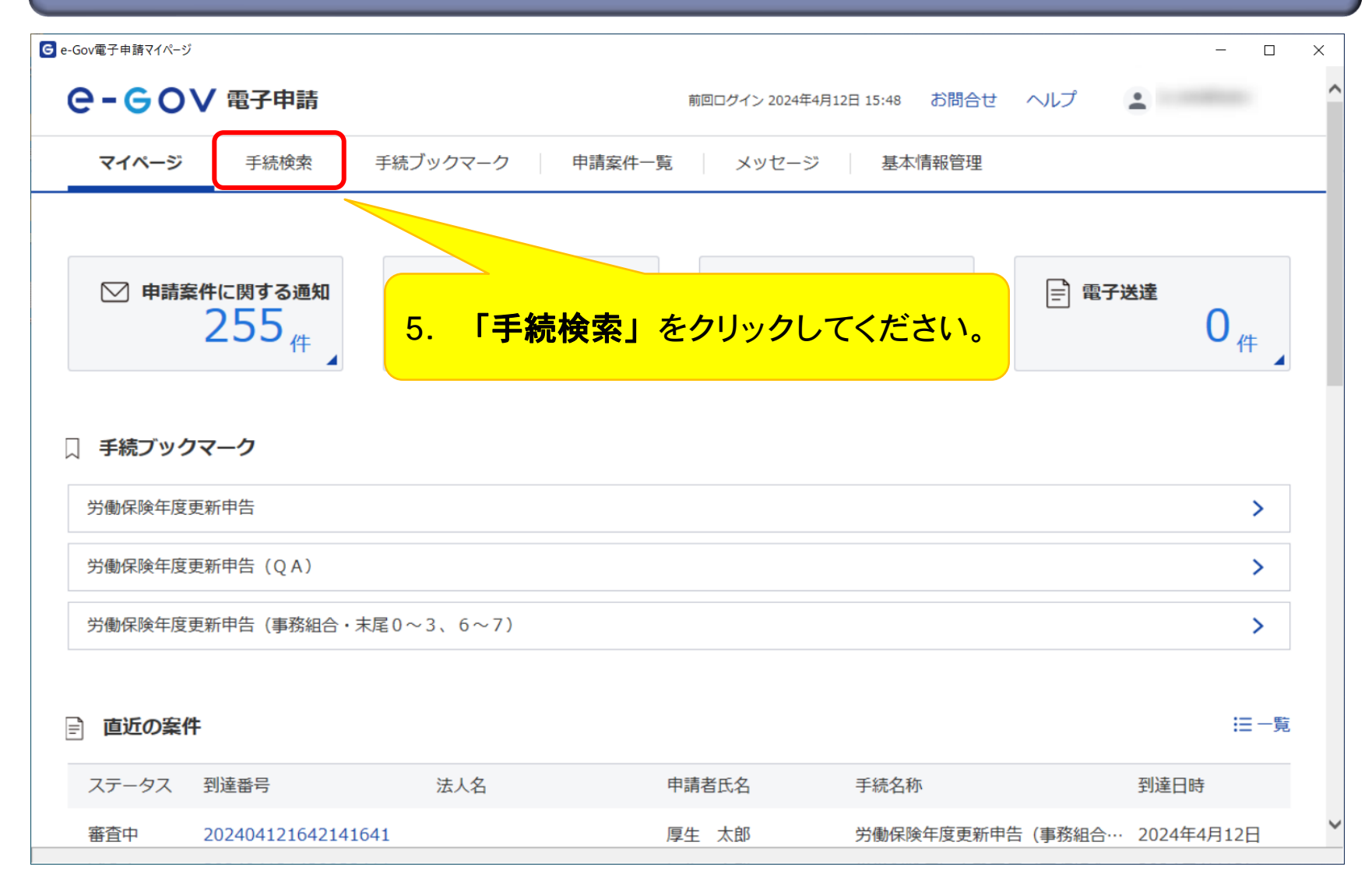

## e-Gov電子申請手続検索

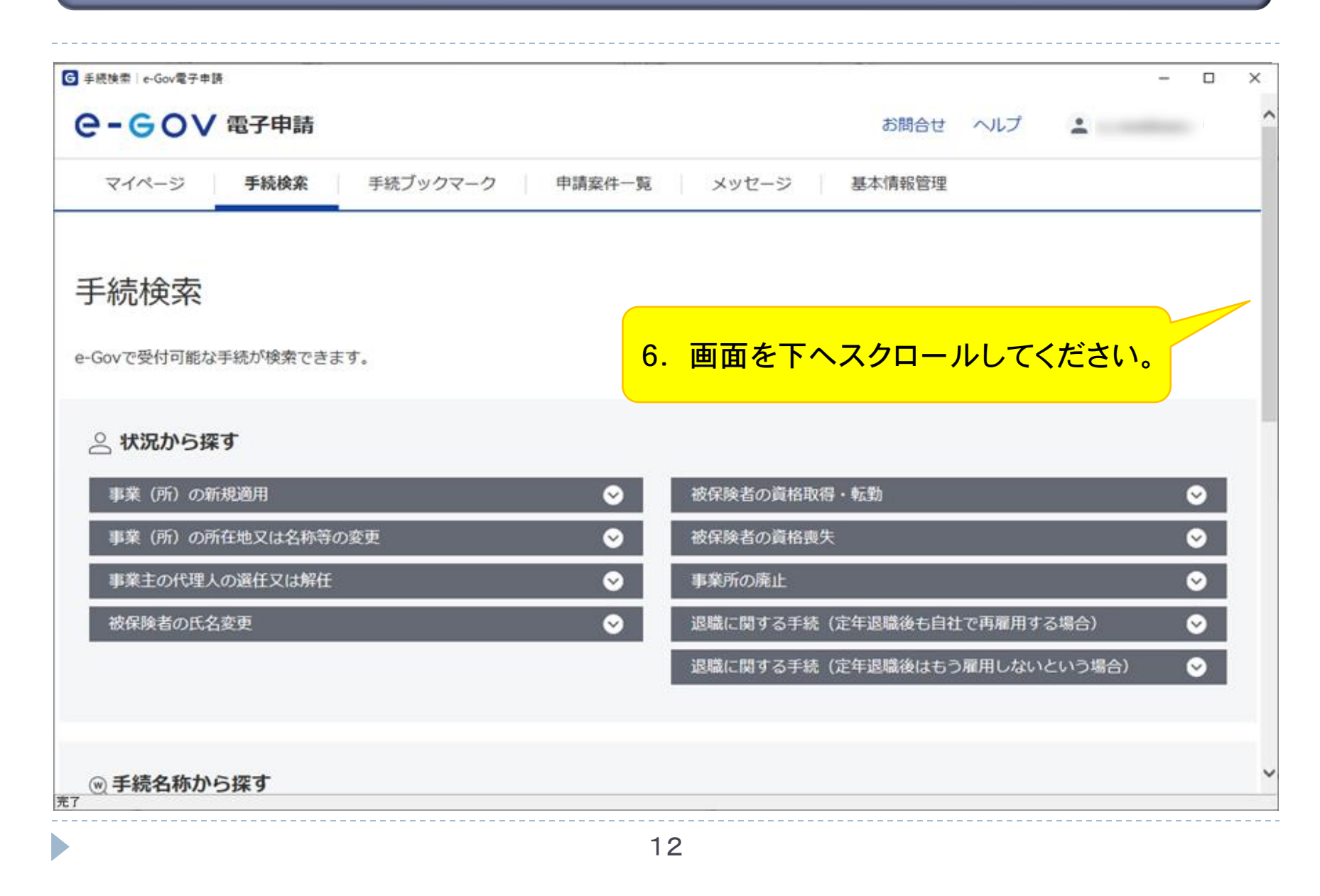

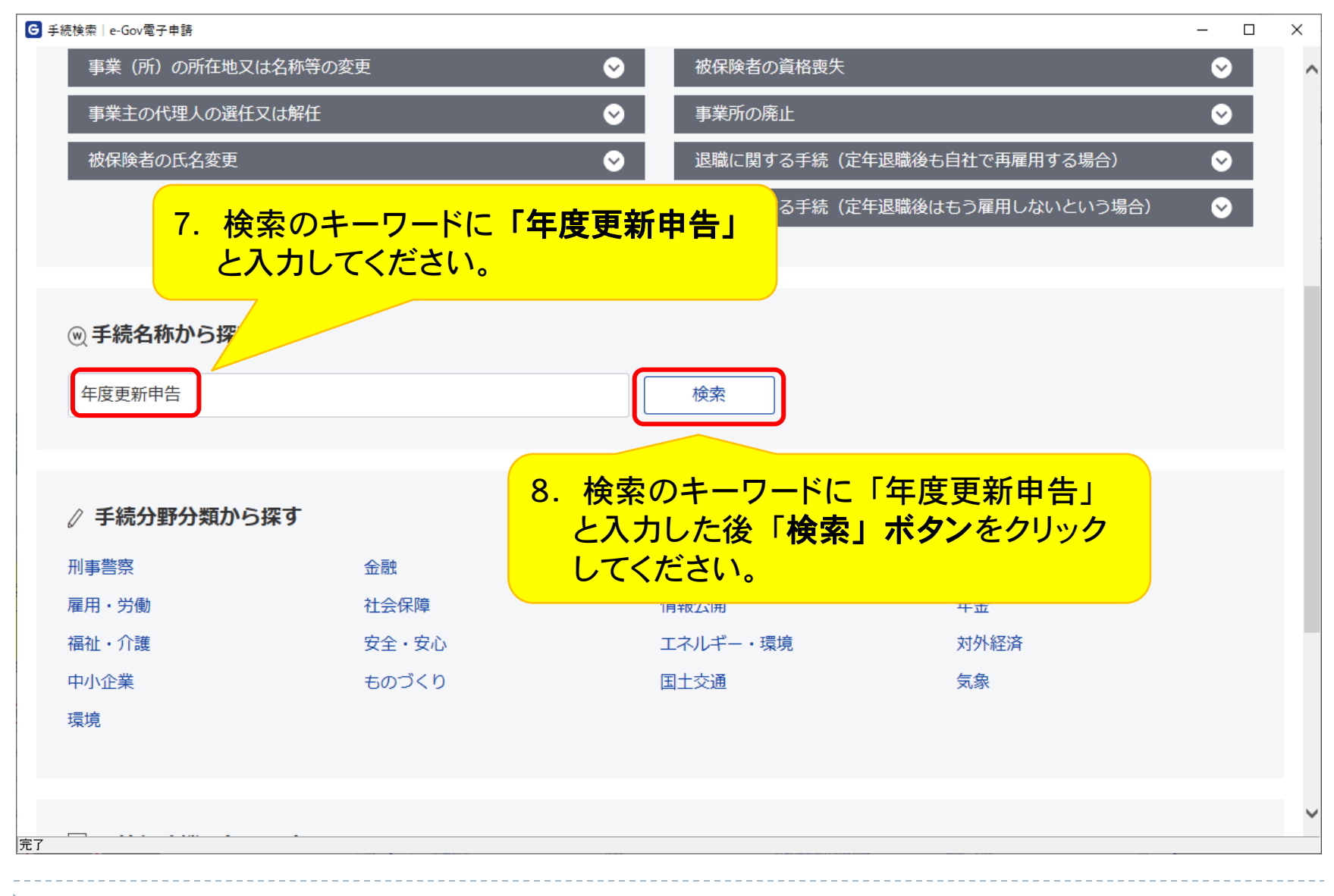

e-Gov電子申請手続検索 検索結果一覧

| 手続検索結果一覧 e-Gov電子申請 |                   |                                         |               | - 0       |
|--------------------|-------------------|-----------------------------------------|---------------|-----------|
| ●-60∨ 電子申請         |                   | đ                                       | お問合せ ヘルプ      | ±         |
| マイページ 手続検索 手紙      | ミブックマーク 申請案件一     | 寛 メッセージ 基本情報                            | 段管理           |           |
| 手続検索結果一覧           | 9. 画面を下<br>※年度更新日 | へスクロールしてくな<br>申告期間以外は検索                 | ごさい。<br>結果に表示 | えされません。   |
| 検索条件               |                   |                                         |               | ٥         |
| 手続名称               |                   | 所管行政機関                                  |               |           |
| 年度更新申告             |                   | 選択してください                                | *             |           |
| 手続分野分類             |                   |                                         |               |           |
| 大分類                | 中分類               | 小分類                                     |               |           |
| 選択してください 🗸         | 選択してください          | ▼ 選択してください                              | *             | 検究        |
| .0件                | << < 1            | ✓ / 1 > >>>>>>>>>>>>>>>>>>>>>>>>>>>>>>> |               | 表示件数 20 🗸 |
| 労働保険年度更新申告(QA)     |                   |                                         |               |           |

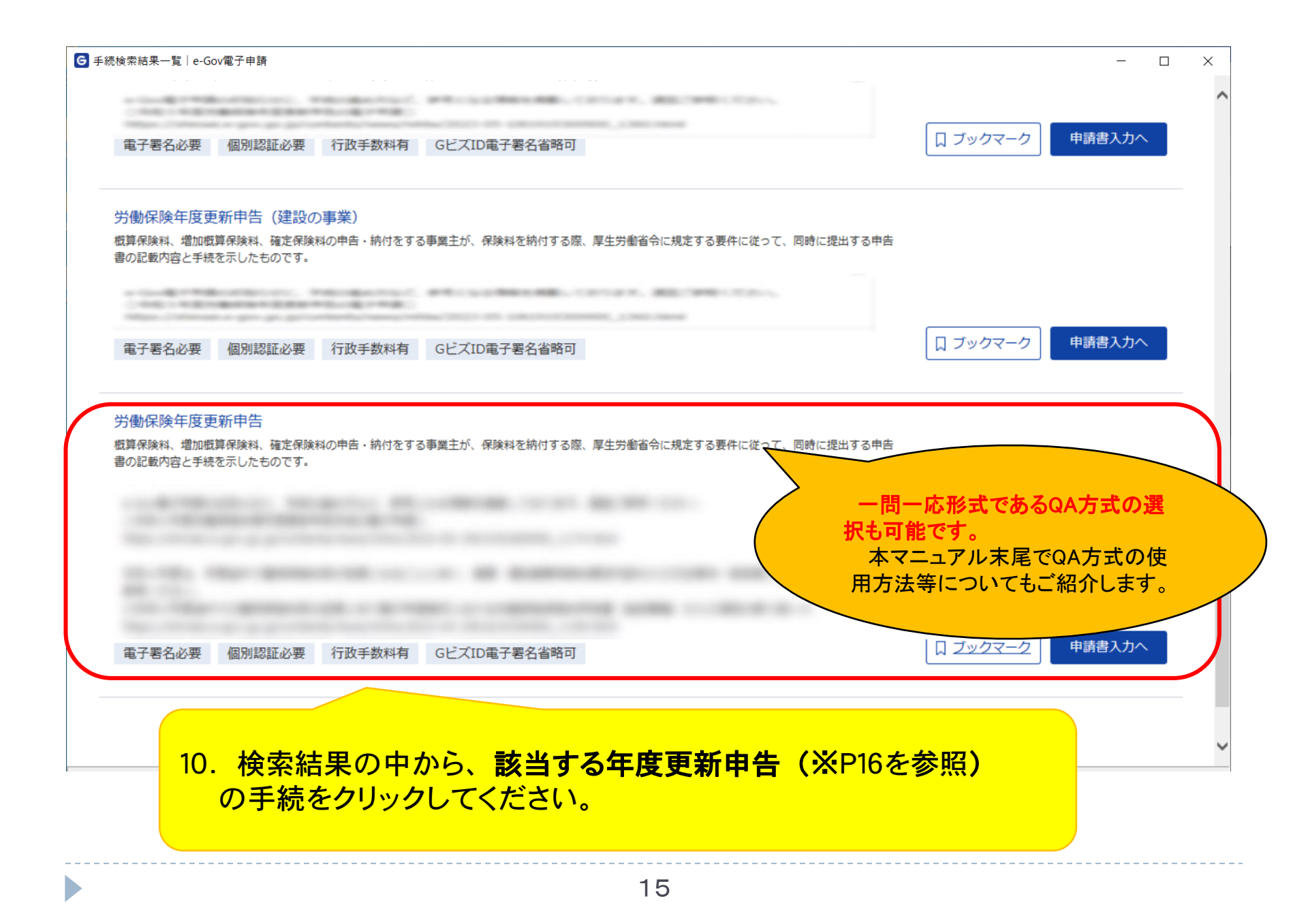

※事務組合に事務委託をされていない事業主の方は、

- ・労働保険年度更新申告
- ・労働保険年度更新申告(QA)
- ・労働保険年度更新申告(建設の事業)
- ・労働保険年度更新申告(立木の伐採の事業)
- ・労働保険年度更新申告(一人親方等団体)
- ·労働保険年度更新申告(海外派遣特別加入者)

のうち、ご自身に該当する手続をお選びください。

※事務組合委託事業の年度更新申告を申請される方は、

- ・労働保険年度更新申告(事務組合・末尾0~3、6~7)
- ・労働保険年度更新申告(事務組合・末尾4)
- ・労働保険年度更新申告(事務組合・末尾5)
- ・労働保険年度更新申告(事務組合・末尾8)

のうち、ご自身に該当する手続をお選びください。